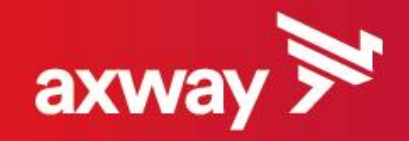

# Mon guide digital pour actionnaire

Axway 2017

# Programme digital actionnaire 2017

- Axway poursuit le programme digital pour les actionnaires au nominatif qui vise à réduire l'usage des documents papier, en dématérialisant les échanges par voie électronique et à fournir les services de préparation de l'Assemblée générale par Internet.
  - L'Assemblée générale des actionnaires Axway aura lieu mardi 6 Juin 2017, 14h30 (Hôtel Le Meurice, Paris).
  - Ce guide vous accompagne dans les évolutions digitales, notamment pour :
    - Recevoir votre e-convocation par e-mail, à l'adresse fournie,
    - Accéder au site actionnaires par Internet,
    - Voter ou donner pouvoir par Internet via Votaccess,
    - Télécharger et recevoir votre carte d'admission à l'Assemblée Générale d'Axway par e-mail

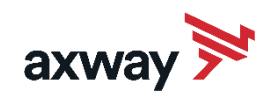

# L'Assemblée Générale 2017 d'Axway se digitalise

#### VOS SOURCES D'INFORMATION

- Site web Axway <u>www.investors.axway.com/fr</u>
  - o Espace actionnaires
  - o Assemblée Générale

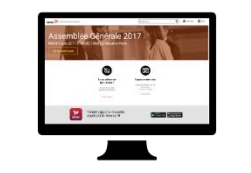

- Application AXWAY IR
  - o disponible sur IOS & Android
  - espace actionnaires

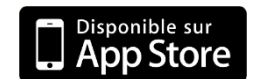

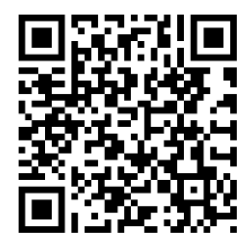

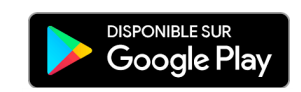

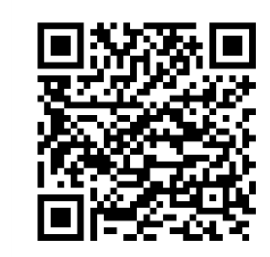

### SITE WEB ACTIONNAIRES

- Site actionnaires Axway <a href="https://www.cmcics-nominatif.com/fr">https://www.cmcics-nominatif.com/fr</a>
- o consulter vos positions titres au nominatif pur
- transmettre vos ordres de bourse
- o consulter l'historique de vos opérations en cours
- transmettre toute information sur vos données personnelles, et autres instructions sur vos titres
- télécharger les documents liés à l'Assemblée Générale
- voter par Internet via Votaccess
- télécharger votre carte d'admission

Pour mémoire : vos codes d'accès sont envoyés par deux courriers postaux.

- Si vous avez perdu ou oublié votre identifiant et/ou votre mot de passe, contactez-nous :
- Par e-mail : <u>actionnaires.axway@axway.com</u>
- Par téléphone : +33(0)1.47.17.22.40
   +33(0)1.47.17.22.70

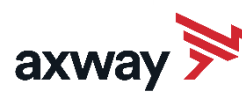

# RECEVOIR VOTRE AVIS DE CONVOCATION A L'ASSEMBLEE GENERALE PAR E-MAIL

- Dans le cadre du programme 1 e-mail = 1 arbre, vous êtes invité(e) à participer en temps qu'actionnaire Axway. Pour cela :
  - confirmez votre e-mail en remplissant le formulaire <u>ICI</u> (http://www.investors.axway.com/fr/investisseurs-et-actionnaires/espaceactionnaires)
  - o vous recevrez vos documents d'Assemblée Générale par e-mail
  - vous recevrez ensuite votre certificat pour un arbre planté en Amazonie en votre nom par e-mail

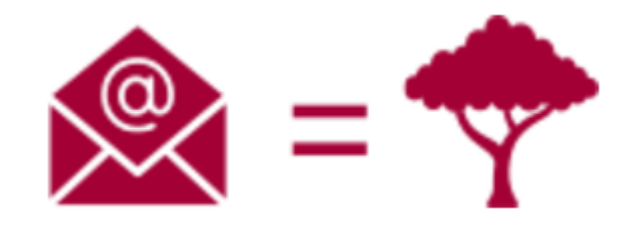

40% des actionnaires ont déjà participé au programme 1 e-mail = 1 arbre

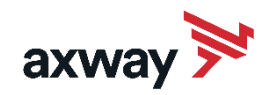

# VOTER PAR INTERNET VIA VOTACCESS

- Connectez-vous sur le site actionnaires <u>http://www.cmcics-nominatif.com/fr</u>
- Cliquez sur le bouton « Voter à l'AG »
   puis sur « Voter les résolutions »
- Indiquez vos « Instructions de vote » par résolution
  - o puis cliquez sur « Valider »
- Vous pourrez ensuite visualiser votre récapitulatif de vote
  - puis vous recevez votre justificatif de vote par e-mail

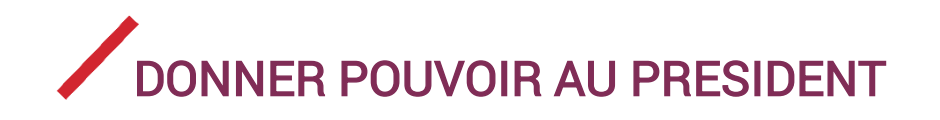

- Connectez-vous sur le site actionnaires
   <u>http://www.cmcics-nominatif.com/fr</u>
- Cliquez sur le bouton « Voter à l'AG »
   puis sur « Donner pouvoir au Président »
- Cliquez sur « Continuer »
   puis sur « valider »
- Vous pourrez ensuite visualiser votre « Récapitulatif » de vote
  - puis vous recevez votre justificatif de vote par e-mail

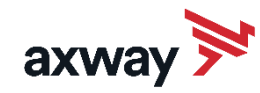

# DONNER POUVOIR A UN TIERS

- Connectez-vous sur le site actionnaires <u>http://www.cmcics-nominatif.com/fr</u>
- Cliquez sur le bouton « Voter à l'AG »
   puis sur « Donner pouvoir à un tiers »
- Remplissez les coordonnées du tiers qui votera pour vous

   Puis cliquez sur « Continuer »
- Vous pourrez ensuite visualiser votre récapitulatif de démarche
   Et vous recevrez votre justificatif de démarche par e-mail

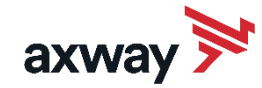

# TELECHARGER MA CARTE D'ADMISSION A L'ASSEMBLEE GENERALE

- Connectez-vous sur le site actionnaires <u>http://www.cmcics-nominatif.com/fr</u>
- Cliquez sur le bouton « Voter à l'AG »
   puis sur « Demander ma carte d'admission »
- Pour télécharger votre carte d'admission en format électronique :
  - o cochez la case « Je souhaite télécharger et imprimer la carte d'admission »
    o puis cliquez sur « Valider »
- Pour recevoir votre carte d'admission par courrier :
  - o cochez la case « Je demande l'envoi d 'une carte d'admission à l'adresse suivante »
     o remplissez vos coordonnées et validez
- Vous pourrez ensuite visualiser votre récapitulatif de démarche
   o et vous recevrez votre justificatif de demande de carte d'admission par e-mail

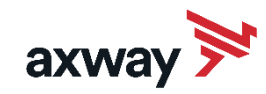

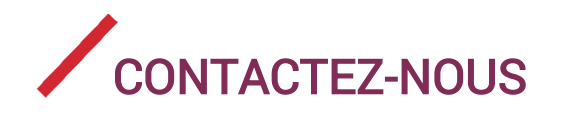

Pour toute autre question, nous vous invitons à nous contacter :

 Par email : <u>actionnaires.axway@axway.com</u>
 Par téléphone : +33(0)1.47.17.22.70
 +33(0)1.47.17.22.40

Rappel : J'ai toutefois bien noté qu'en ma qualité d'actionnaires au nominatif je pouvais décider de revenir à une convocation papier. Dans ce cas de figure, je dispose d'un délai de trente-cinq jours avant la publication de l'avis de convocation dans un journal légal pour demander à être convoqué par voie postale.

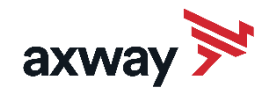